## **Obtenir un tableau de valeurs**

## CASIO GRAPH35+ E II

| Pour obtenir un tableau de valeurs, sur<br>l'écran d'accueil et à l'aide des flèches<br>directionnelles ( ) ( ) ( ), on choisit<br>le menu TABLE, puis ( ) ( ) ( ) ( ) ( ) ( ) ( ) ( ) ( ) ( |                                                                                                    |
|----------------------------------------------------------------------------------------------------|----------------------------------------------------------------------------------------------------|
| On saisit alors dans Y <sub>1</sub> l'expression de la fonction <i>f</i> définie par $f(x) = 13,3x^2 - 1$ .<br>13.3 $(X,\theta,T)$ $(x^2) - 1$ puis EXE.                                     | Fonct Table :Y=<br>Y1813.3X <sup>2</sup> -1 []<br>Y3: []<br>Y4: []<br>Y5: []<br>ISEL DEP INTER SIMP SET TABL                                                                                                    |
| Il faut paramétrer ensuite la table de<br>valeurs avec SET (F5). Valider les<br>valeurs choisies avec EXE. « Step »<br>désigne le pas.<br>EXIT pour sortir.                                  | Réglage Table<br>X<br>Start:0<br>End :2<br>Step :0.2                                                                                                    |
| Le tableau de valeurs est obtenue avec<br><b>TABL</b> ( <b>F6</b> ). On fait défiler les valeurs<br>cherchées à l'aide des flèches<br>directionnelles.                                       | X YI<br>0.2 - 0.468<br>0.4 1.128<br>0.6 3.788<br>(FORM 0.2 - 0.468<br>0.4 1.128<br>0.6 3.788<br>0.6 3.788<br>0.6 3.788<br>0.6 9.788<br>0.7 0.468<br>0.7 0.468<br>0.6 0.7 0.468<br>0.7 0.468<br>0.6 0.7 0.7 0.7 0.7 0.7 0.7 0.7 0.7 0.7 0.7 |